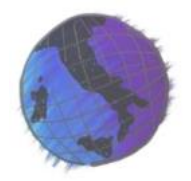

## Anleitung zum Import von Wortlisten in Anki

## Schritt für Schritt

das

bei

«Öffnen».

- 1. Laden Sie die Software Anki von der Webseite herunter.
- 2. Installieren sie das Programm
- 3. Starten Sie das Programm
- Drücken Sie auf «Datei» -> «Importieren…» (Bild 1: Import)

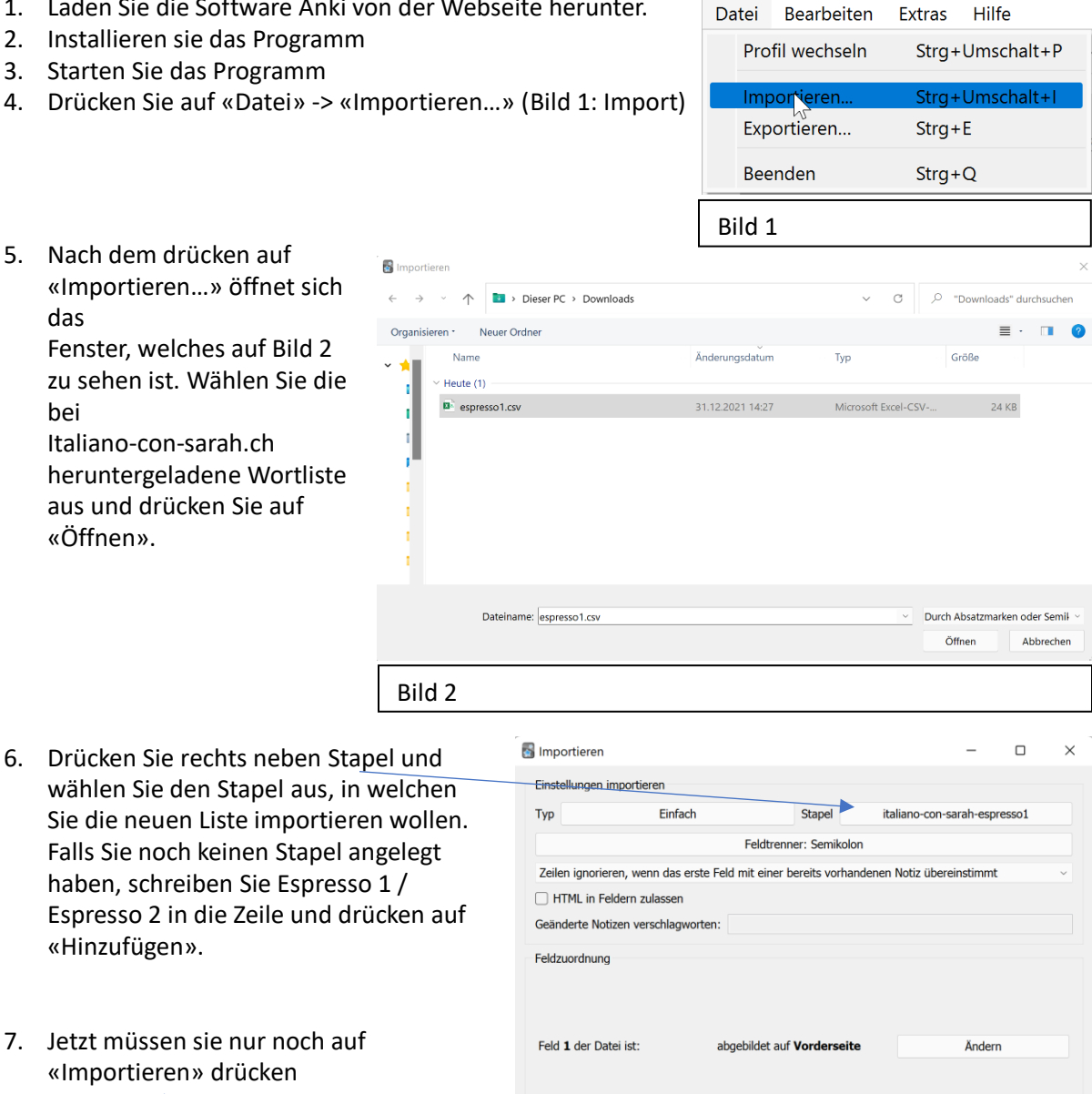

Feld 2 der Datei ist:

Bild 3

abgebildet auf Rückseite

Importieren

Ändern

Schließer

Hilfe

🛃 Benutzer 1 - Anki

Jetzt müssen sie nur noch auf «Importieren» drücken

«Hinzufügen».